-利用者編- 各種暗証番号の変更

- 1.「利用者暗証番号」の変更
- (1) 利用者ログインからログインし、「利用者情報変更」から「利用者 暗証番号変更」をクリックしてください。

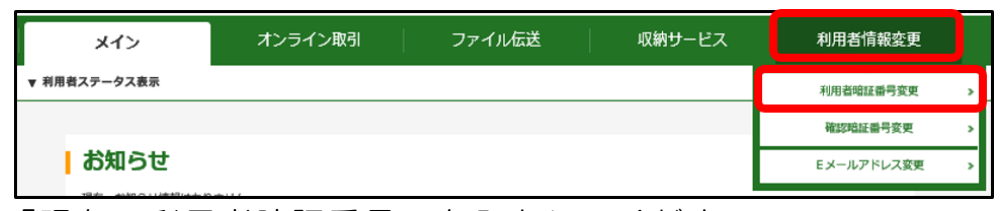

(2)「現在の利用者暗証番号」を入力してください。 「新しい利用者暗証番号(6~12桁)」を入力してください。 確認のため「新しい利用者暗証番号」を再入力してください。 入力後**0K**をクリックしてください。

| 禾 | 川用者暗証番号    | 変更   |                               |                      |                                        |
|---|------------|------|-------------------------------|----------------------|----------------------------------------|
| L | 利用者暗証番号の   | の入力® |                               |                      |                                        |
|   | 現在の利用者暗証番号 | 必須   |                               | ]                    | ソフトウェアキーボードを開く [13]                    |
|   | 新しい利用者暗証番号 | 必須   | <ol> <li>         ・</li></ol> | (6~12文字)<br>(6~12文字) | ソフトウェアキーボードを開く 画画<br>ソフトウェアキーボードを開く 画画 |
|   |            |      | <i>ס</i> טד <b>ס</b> א        | •                    |                                        |

(3)「変更完了」画面が表示されます。

|                 | 変更完了 |  |
|-----------------|------|--|
| 利用者暗証番号を変更しました。 |      |  |

「利用者暗証番号」は利用者ログイン時に使用する暗証番号です。 現在、設定されている「利用者暗証番号」がご不明の場合は、 管理者ログイン内のメニューから変更できますので、管理者に お問い合わせください。 -利用者編- 各種暗証番号の変更

2.「利用者確認暗証番号」の変更

(1) 利用者ログインからログインし、「利用者情報変更」から「確認暗 証番号変更」をクリックしてください。

| メイン                     | オンライン取引 | ファイル伝送 | 収納サービス | 利用者情報変更    |   |
|-------------------------|---------|--------|--------|------------|---|
| ▼ 利用者ステータス表示            |         |        |        | 利用者暗証番号変更  | > |
|                         |         |        |        | 確認暗証番号変更   | > |
| お知らせ                    |         |        | r      | Eメールアドレス変更 | > |
| TRANS AND ON UNKNOWN OF |         |        |        |            |   |

(2)「現在の利用者確認暗証番号」を入力してください。 「新しい利用者確認暗証番号(6~12桁)」を入力してください。 確認のため「新しい利用者確認暗証番号」を再入力してください。 入力後OKをクリックしてください。

| 利 | 利用者確認暗証番号 変更              |       |                                                                                                 |                      |  |
|---|---------------------------|-------|-------------------------------------------------------------------------------------------------|----------------------|--|
| L | 利用者確認暗証番号の入力 <sup>②</sup> |       |                                                                                                 |                      |  |
|   | 現在の利用者確認暗証番号              | @)(#) |                                                                                                 |                      |  |
|   | 新しい利用者確認暗証番号              | 必須    | <ul> <li>① 英数混在で設定してください。</li> <li>半角英数・記号</li> <li>確認のため再入力してください。</li> <li>半角英数・記号</li> </ul> | (6~12文字)<br>(6~12文字) |  |
|   |                           |       | <i><i><b>クリア</b></i></i>                                                                        | ок >                 |  |

(3)「利用者確認暗証番号変更完了」画面が表示されます。

|   | 変更完了              |
|---|-------------------|
| _ | 利用者確認暗証番号を変更しました。 |

現在、設定されている「利用者確認暗証番号」がご不明の場合は、 管理者ログイン内のメニューから変更できますので、管理者にお 問い合わせください。